## bugku-writeup-MISC-简单套娃

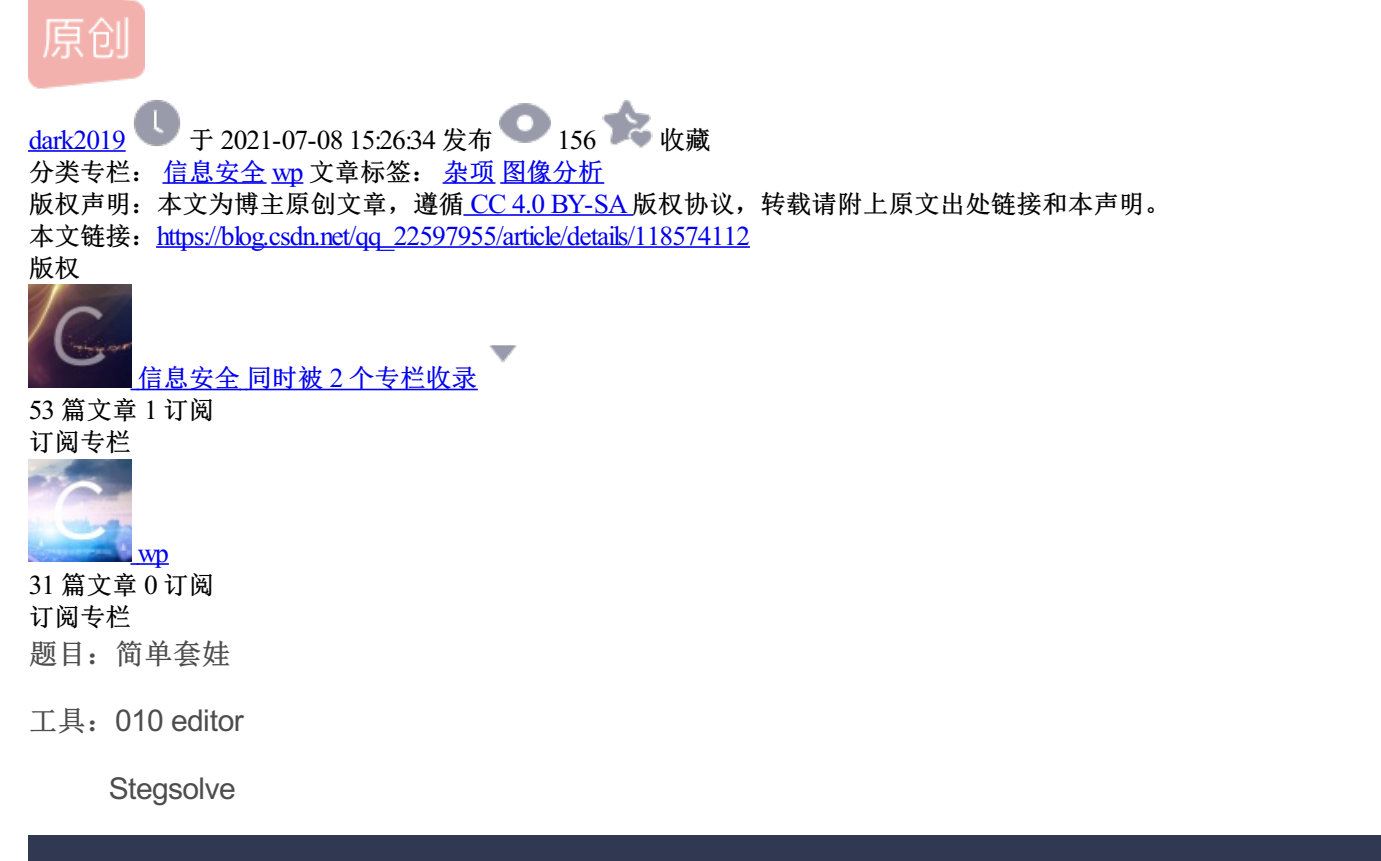

|                     | 分数: 15                 | 金币: 1       |
|---------------------|------------------------|-------------|
| 题目作者: cheyenne      |                        |             |
| — 血: derder         |                        |             |
| 一血奖励: 1金币           |                        |             |
| 解 决: 410            |                        |             |
| 提 示:                |                        |             |
| 描 述: flag{}         |                        |             |
| 其 他: ↓Jellyfish.jpg |                        |             |
| 请输入flag             |                        | 提交          |
|                     | https://blog.csdn.net/ | qq_22597955 |

01—010 editor查看图像

| File                                                                                                    | Edit                          | Sear         | rch   | Viev       | w F        | orm         | nat   | Scri       | pts | Ter    | mpla | tes      | De       | bug      | Тс          | pols | ls Window Help                             |
|----------------------------------------------------------------------------------------------------|-------------------------------|--------------|-------|------------|------------|-------------|-------|------------|-----|--------|------|----------|----------|----------|-------------|------|--------------------------------------------|
|                                                                                                    | ~ 📂 ·                         | ~ 🔒          |       | <b>.</b> I |            | <b>1</b>    | ‰     | n I        | n k | ຈ (    | L R  | <i>,</i> | B I      | <b>-</b> | <b>→</b> 1  |      | 5 😼 i Hex 🕵 91 딁 📐 i 🖬 🧖 📣 🗽 🖄 🕉 🕼 i 🗉 - i |
| Start                                                                                                    | up                            | Jelly        | fish. | ipa >      | x J        | -<br>ellvfi | ish2. | ipa        |     |        |      |          |          |          |             |      |                                            |
|                                                                                                    | ά<br>Λ                        | 1            | 2     | с<br>С     | 4          |             | 6     | 7          | 0   | 0      | ٨    | D        | <u> </u> |          | E           |      | 01224E6790ADCDEE                           |
| 0000                                                                                                    | h · E                         | אם :<br>אם : |       |            | 4          | 10          |       | 16         |     | 16     | 00   | 01       | 01       | 01       |             | 60   |                                            |
| 0000                                                                                                    | $h \cdot 0$                   | 1 60         | 00    | 00         | FF         | FD          | 00    | 78         | 50  | 68     | 6F   | 74       | 6F       | 73       | 68          | 6F   | E ví vPhotosho                             |
| 0010                                                                                                    | h · 70                        | 20           | 33    | 2F         | 30         | 00          | 38    | 42         | 49  | 4D     | 04   | 04       | 00       | 00       | 00          | 00   | 0  n 3 0  8BIM                             |
| 0020                                                                                                    | h · 00                        | ) 31         | 10    | 02         | 00         | 00          | 02    | 00         | 02  | 10     | 02   | 50       | 00       | 09       | 48          | 61   | 1 1 P Ha                                   |
| 0040                                                                                                    | h: 6E                         | 67           | 20    | 51         | 75         | 61          | 6E    | 1C         | 02  | 74     | 00   | 17       | A9       | 20       | 4D          | 69   | 9 ng Quant© Mi                             |
| 0050                                                                                                    | h: 63                         | 3 72         | 6F    | 73         | 6F         | 66          | 74    | 20         | 43  | 6F     | 72   | 70       | 6F       | 72       | 61          | 74   | 4 crosoft Corporat                         |
| 0060                                                                                                    | h: 69                         | ) 6F         | 6E    | 00         | 38         | 42          | 49    | 4D         | 04  | 25     | 00   | 00       | 00       | 00       | 00          | 10   | 0 ion.8BIM.%                               |
| 0070                                                                                                    | h: 9E                         | 39           | BE    | 0C         | 3C         | 94          | F9    | B7         | 86  | 59     | FE   | 9B       | A1       | 26       | 16          | E1   | 1 ž9¾.<″ù·†Yb›;&.á                         |
| 0080                                                                                                    | h: 38                         | 3 42         | 49    | 4D         | 04         | 0A          | 00    | 00         | 00  | 00     | 00   | 01       | 01       | 00       | FF          | EC   | C 8BIMÿì                                   |
| 0090                                                                                                    | h: 00                         | ) 11         | 44    | 75         | 63         | 6B          | 79    | 00         | 01  | 00     | 04   | 00       | 00       | 00       | 64          | 00   | 0Duckyd.                                   |
| 00A0                                                                                                    | h: 00                         | ) FF         | E1    | 53         | 16         | 45          | 78    | 69         | 66  | 00     | 00   | 4D       | 4D       | 00       | 2A          | 00   | 0 .ÿáS.ExifMM.*.                           |
| 00B0                                                                                                    | h: 00                         | 00           | 08    | 00         | 05         | 01          | 32    | 00         | 02  | 00     | 00   | 00       | 14       | 00       | 00          | 00   | 0                                          |
| 00C0                                                                                                    | h: 4/                         | 47           | 46    | 00         | 03         | 00          | 00    | 00         | 01  | 00     | 05   | 00       | 00       | 47       | 49          | 00   | 0 JGFGI.                                   |
| 00D0                                                                                                    | h: 03                         | 3 00         | 00    | 00         | 01         | 00          | 58    | 00         | 00  | 82     | 98   | 00       | 02       | 00       | 00          | 00   | 0X,~                                       |
| 00E0                                                                                                    | h: 16                         | 5 00         | 00    | 00         | 5E         | 87          | 69    | 00         | 04  | 00     | 00   | 00       | 01       | 00       | 00          | 00   | 0 <mark>^</mark> ‡i                        |
| 00F0                                                                                                    | h: 74                         | 00           | 00    | 00         | D2         | 32          | 30    | 30         | 39  | ЗA     | 30   | 33       | ЗA       | 31       | 32          | 20   | 0 tÒ2009:03:12                             |
| 0100                                                                                                    | h: 31                         | 33           | 3A    | 34         | 38         | ЗA          | 32    | 33         | 00  | 4D     | 69   | 63       | 72       | 6F       | 73          | 6F   | F 13:48:23.Microso                         |
| 0110                                                                                                    | h: 66                         | 5 74         | 20    | 43         | 6F         | 72          | 70    | 6F         | 72  | 61     | 74   | 69       | 6F       | 6E       | 00          | 00   | 0 ft Corporation                           |
| 0120<br>Tom                                                                                                    | h · <mark>0</mark> 4<br>alata |              |       |            | 02<br>2 bt | 00          | 00    | 00         | 14  | 00     | 00   | 00       | AA       | 90       | 04          | 00   |                                            |
| Name Value                                                                                                    |                               |              |       |            |            |             |       | <b>C</b> 4 |     |        | Size |          |          | Colo     | lor Commont |      |                                            |
|                                                                                                    |                               |              |       | ue         | Start      |             |       |            |     |        | -    | COIO     |          |          |             |      |                                            |
| struct JPGFILE jpgfile                                                                                                  |                               |              |       |            |            | Oh          |       |            |     | 374ADh |      | Fg:      |          | BG:      |             |      |                                            |
| enum M_ID SOIMarker M_SOI (FFD8h) 0h 2h Fg: Bg:                                                                         |                               |              |       |            |            |             |       |            |     |        |      |          |          |          |             |      |                                            |
| Find Results                                                                                                    |                               |              |       |            |            |             |       |            |     |        |      |          |          |          |             |      |                                            |
|                                                                                                    | Address Value                 |              |       |            |            |             |       |            |     |        |      |          |          |          |             |      |                                            |
| Found 2 occurrences of 'FF D8'.                                                                                         |                               |              |       |            |            |             |       |            |     |        |      |          |          |          |             |      |                                            |
| 0h FF D8                                                                                                    |                               |              |       |            |            |             |       |            |     |        |      |          |          |          |             |      |                                            |
| , ·                                                                                                    | 1CFh                          |              | FF    | D8         |            |             |       |            |     |        |      |          |          |          |             |      |                                            |
| \Xi Output 🔍 Find Results 🔅 Find in Files 🤌 Compare 🥼 Histogram 🧏 Checksum 🛲 Process                                    |                               |              |       |            |            |             |       |            |     |        |      |          |          |          |             |      |                                            |
| Equipare a checksum and infines a compare and instogram and checksum and inforcess<br>https://blog.csdn.net/qg_22597955 |                               |              |       |            |            |             |       |            |     |        |      |          |          |          |             |      |                                            |
| Found 2 occurrences of 'FF D8'. (press Esc to hide results)                                                             |                               |              |       |            |            |             |       |            |     |        |      |          |          |          |             |      |                                            |

使用010 editor打开图像,发现两个图像头文件,将第二个头文件至后面部分保存为第二张图片。

## 02—Stegsolve图像分析

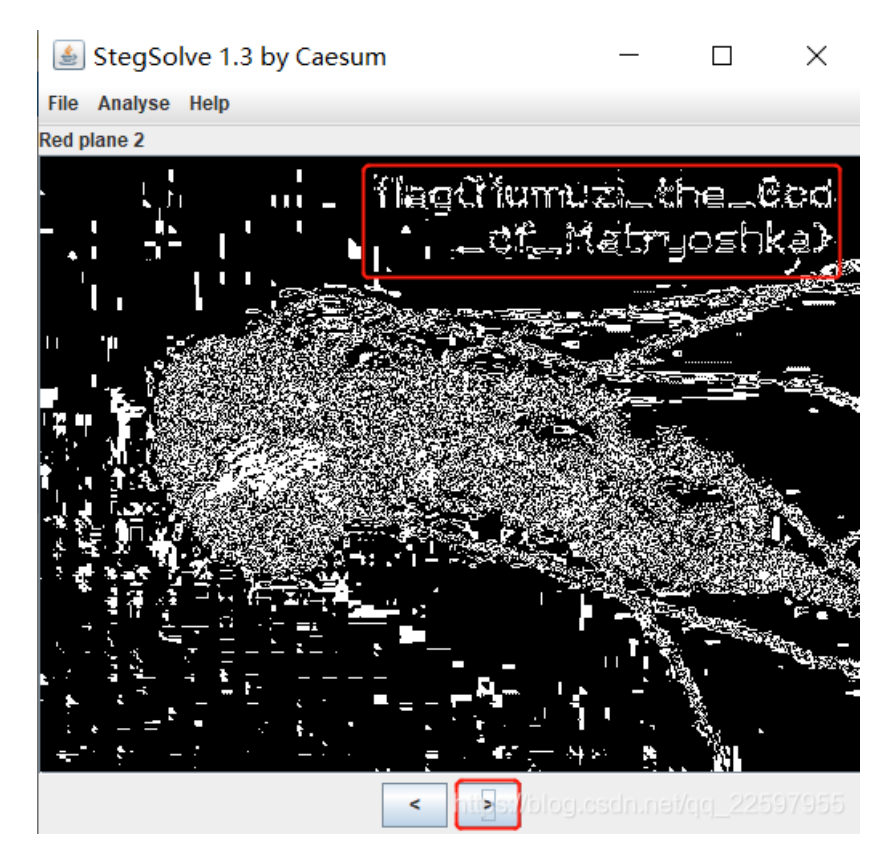

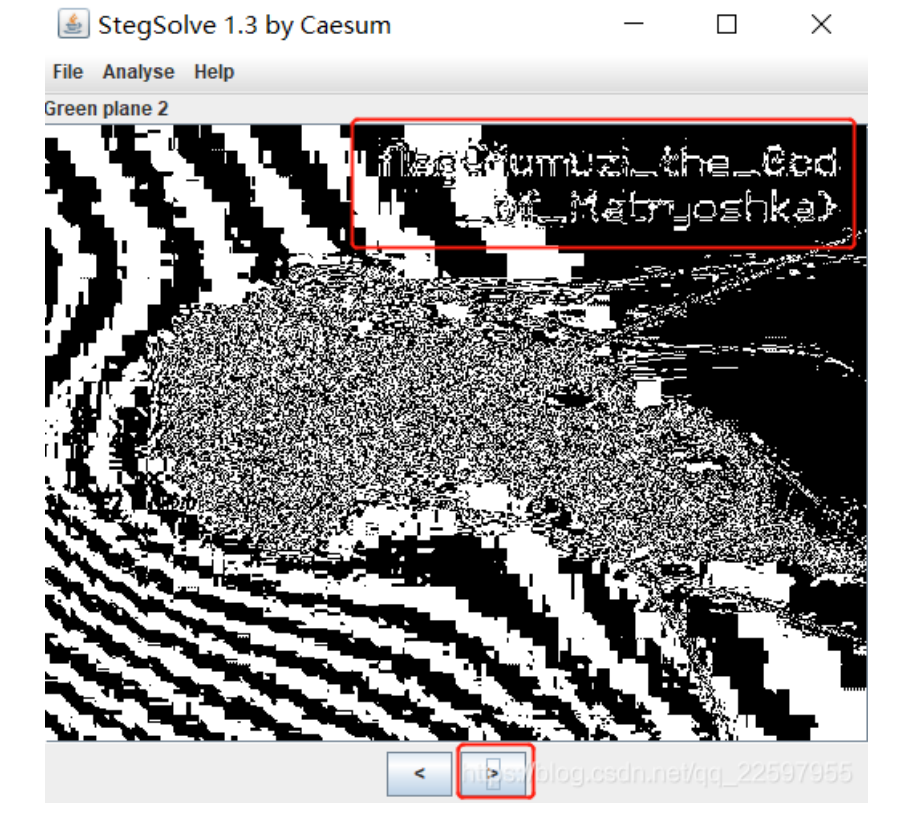

在图层中发现flag,flag不是很清晰,可以多个图像对应观察。